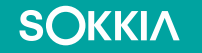

# SHC-6400 Device systems and Windows updates

Installing device specific system updates for drivers, firmware, applications and Windows 11 operating system.

## **Update the SHC-6400**

**SOKKI**Λ

- Device specific system updates for drivers, firmware and applications are available and can be performed online, directly from the controller. (Internet connection required).
- Updates will also be available for manual installation on the sokkia.com
- Tap Device Settings

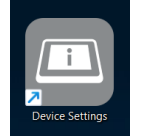

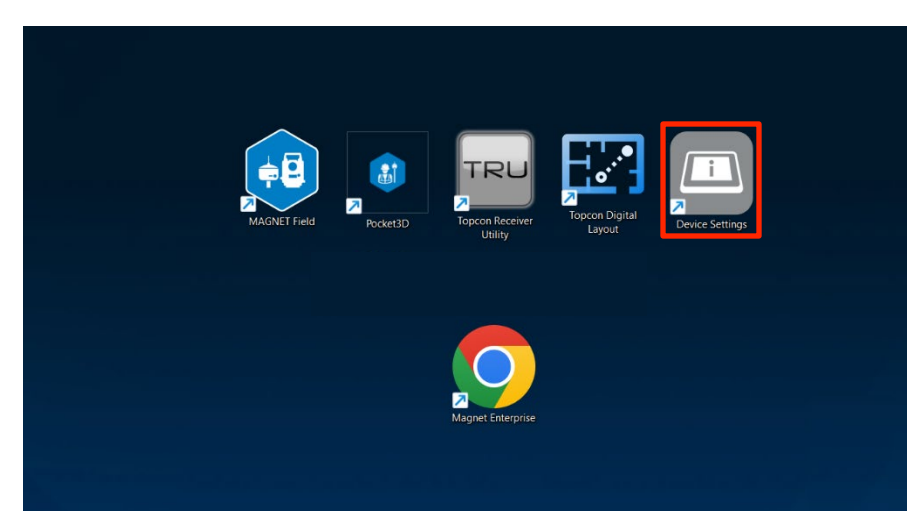

## **Check for updates automatically**

• 1 Tab Update

**SOKKI**Λ

- 2 Tab the toggle to the right to have the system "Check for updates automatically".
- If no updates are available, the system will display the message "You're up to date".
- **3 Tap** Check for updates to check for updates.

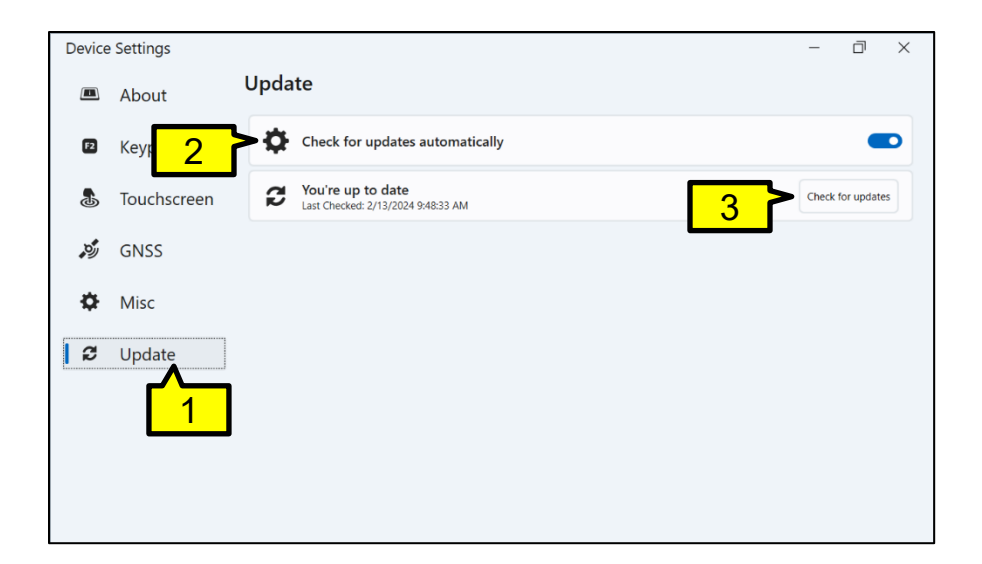

### **Available updates**

SOKKIA

- If updates are available a message is displayed stating "There are updates available".
- Connect the SHC-6400 to external power using either the wall charger included with the controller or a USB-C charger before beginning the update.

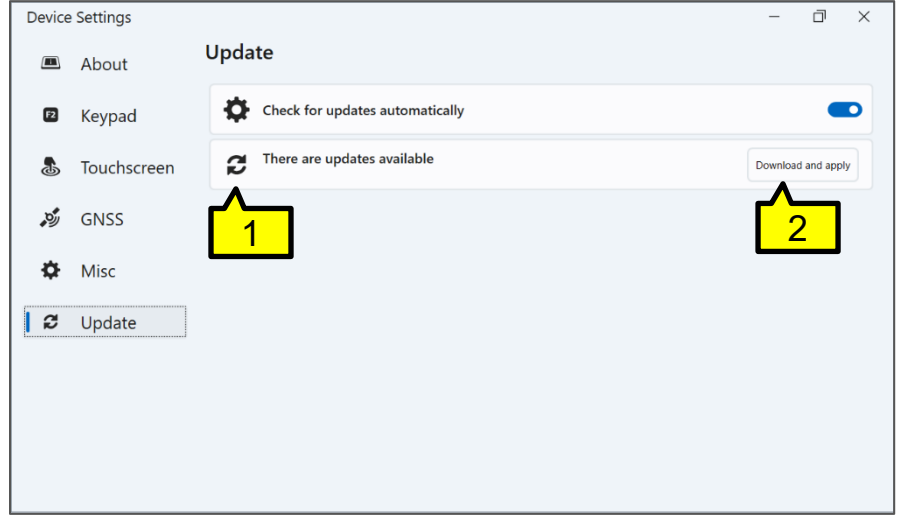

Tap

Download and apply to begin the update.

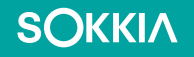

### Updating

 Once in progress, the system will display "Updating".

| Device | Device Settings – 🗇 🗙 |                                 |  |  |   |  |  |
|--------|-----------------------|---------------------------------|--|--|---|--|--|
|        | About                 | Update                          |  |  |   |  |  |
| E      | Keypad                | Check for updates automatically |  |  | D |  |  |
| \$     | Touchscreen           | CUpdating                       |  |  |   |  |  |
| , Oy   | GNSS                  | Details                         |  |  | ~ |  |  |
| \$     | Misc                  |                                 |  |  |   |  |  |
| 1 2    | Update                |                                 |  |  |   |  |  |
|        |                       |                                 |  |  |   |  |  |
|        |                       |                                 |  |  |   |  |  |

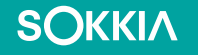

### **Update successful**

 When completed, the system displays the message "Update successful".

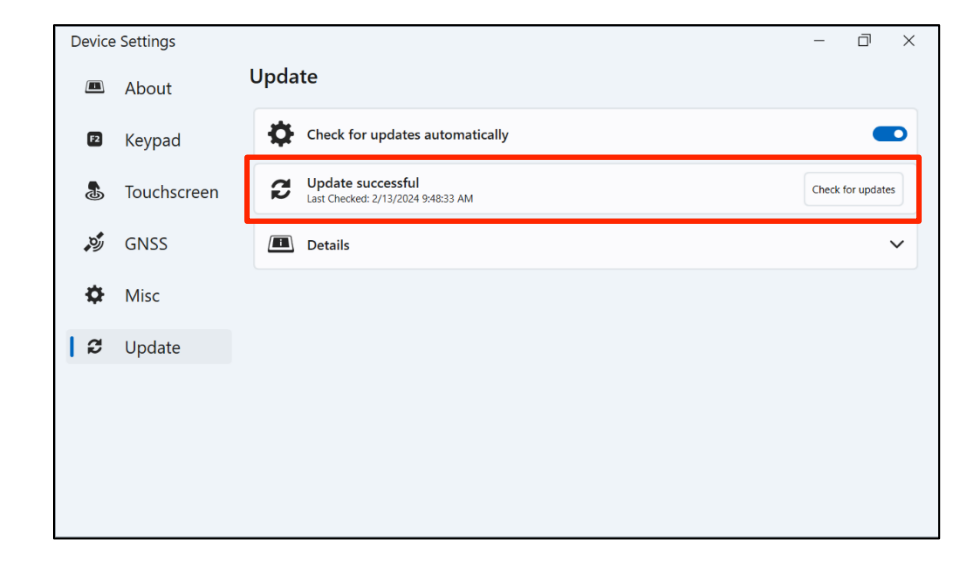

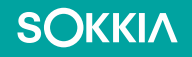

### **Details**

 Tap Details if you would like to see information about the update itself and what changes have been applied.

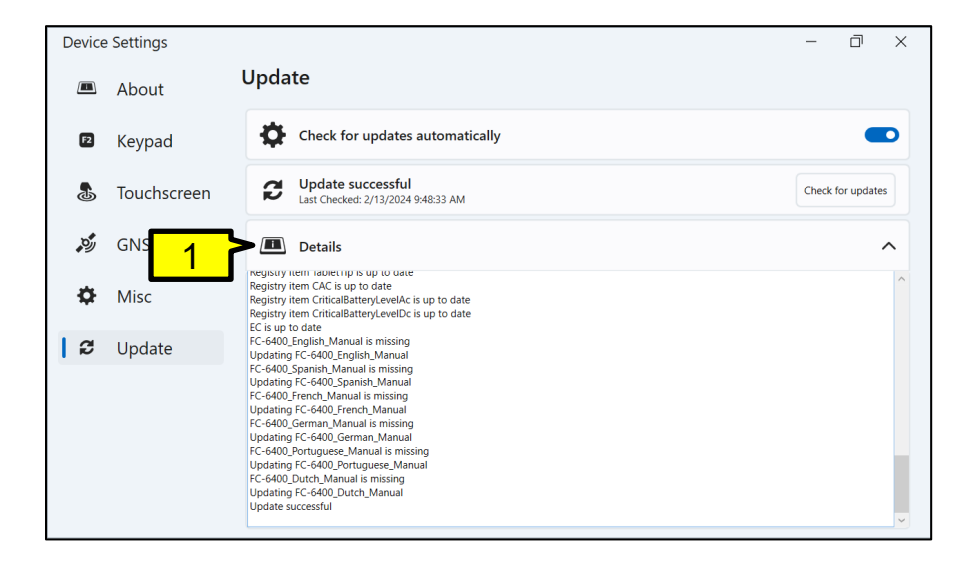

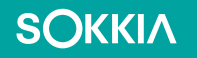

### Windows 11 Updates

From the Desktop

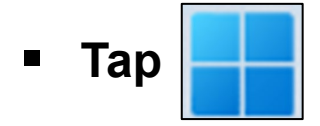

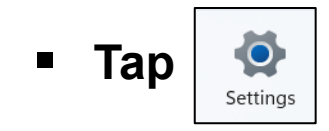

| Q Sea                  | irch for apps, | settings, and doc | uments         |                               |                             |  |
|------------------------|----------------|-------------------|----------------|-------------------------------|-----------------------------|--|
| Pinne                  | ed             |                   |                |                               | All apps >                  |  |
| C<br>Edge              | We             | ord Excel         | PowerPoin      | t Office                      | Outlook (new)               |  |
| Microsoft S            | Store Pho      | tos Device Set    | ttings Camera  | Settings                      | Xbox                        |  |
| Solitaire<br>Casual Ga | & Spo<br>mes   | tify Gramma       | arly Camo Stud | Luminar Neo<br>Al Photo Edito | - Microsoft<br>or Clipchamp |  |
| Recor                  | mmended        |                   |                |                               | More >                      |  |
| ٤                      |                |                   |                |                               | Ċ                           |  |

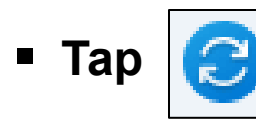

**SOKKI**Λ

for Windows Update

 Tip: Windows will notify you if an update is available. Check the upper right of the window underneath Windows Update to see the Attention needed notification.

| $\leftarrow$ Settings – O $\times$ |                     |                                                                                                    |                                                     |  |  |  |  |  |  |  |
|------------------------------------|---------------------|----------------------------------------------------------------------------------------------------|-----------------------------------------------------|--|--|--|--|--|--|--|
| FC-6400<br>Local Account           |                     | Home                                                                                                    |                                                     |  |  |  |  |  |  |  |
| Find                               | a setting Q         | BESKTOP-0449ECV<br>SHC-6400<br>Connected                                                                                                    | Windows Update <ul> <li>Attention needed</li> </ul> |  |  |  |  |  |  |  |
| 8                                  | Bluetooth & devices | Kehame                                                                                                    |                                                     |  |  |  |  |  |  |  |
| -                                  | Network & internet  |                                                                                                    |                                                     |  |  |  |  |  |  |  |
| /                                  | Personalization     | rsonalization                                                                                                    |                                                     |  |  |  |  |  |  |  |
|                                    | Apps                | It's all here with Microsoft account                                                                                                    |                                                     |  |  |  |  |  |  |  |
| •                                  | Accounts            | When you sign in, you're connecting your favorite Microsoft apps and services to your device. You'll<br>be able to back up your device, keep it more secure, and use Microsoft 365 apps and cloud storage. |                                                     |  |  |  |  |  |  |  |
| 0                                  | Time & language     | 🚾 💶 🐢 <table-cell-rows> 💁 💁 🖤</table-cell-rows>                                                                                                    |                                                     |  |  |  |  |  |  |  |
| •                                  | Gaming              |                                                                                                    |                                                     |  |  |  |  |  |  |  |
| ×                                  | Accessibility       | Sign in                                                                                                    |                                                     |  |  |  |  |  |  |  |
| $\bigcirc$                         | Privacy & security  |                                                                                                    |                                                     |  |  |  |  |  |  |  |
| 8                                  | Windows Update      | Recommended settings                                                                                                    |                                                     |  |  |  |  |  |  |  |

#### SOKKIA

### Windows Update

- If updates are available, you will see an available update with the option to Download & Install it.
- 1 Tap Download and install.
- 2 You can manually check for updates using the Check for Updates button.
- More Options
- 3 You can also choose to have updates automatically installed whenever they become available.
- This is not recommended as the update may cause a disruption when working.

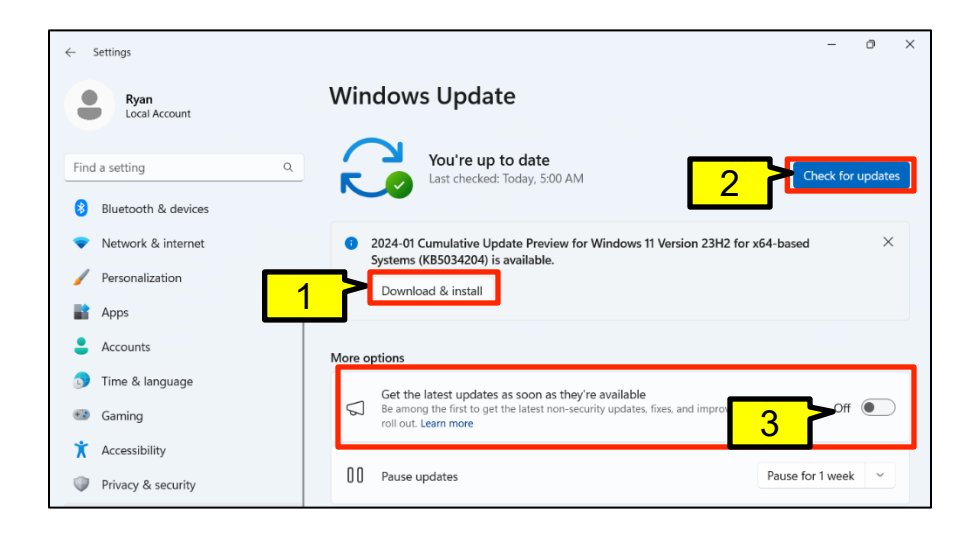

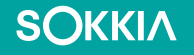

 After clicking "Check for updates", a message is displayed with a progress bar.

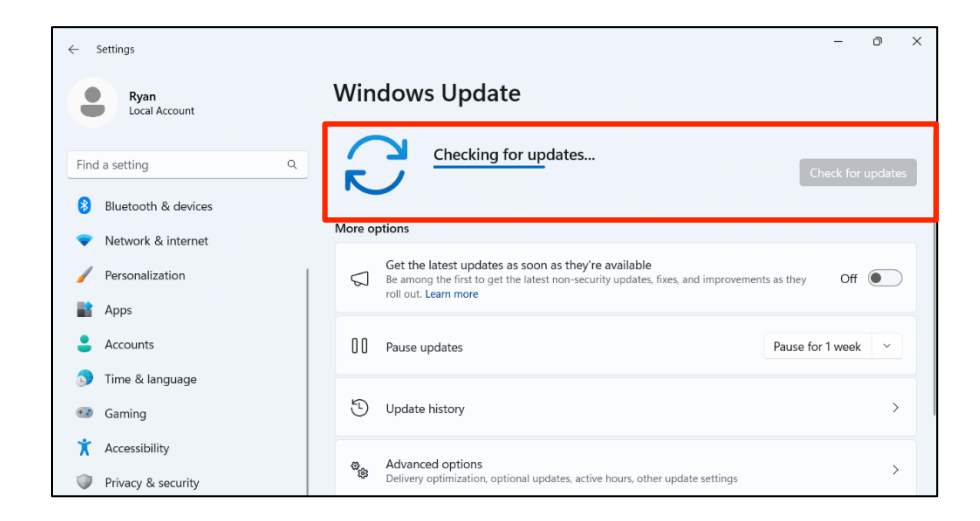

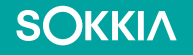

 When the Checking for updates process is completed, the available updates will start downloading.

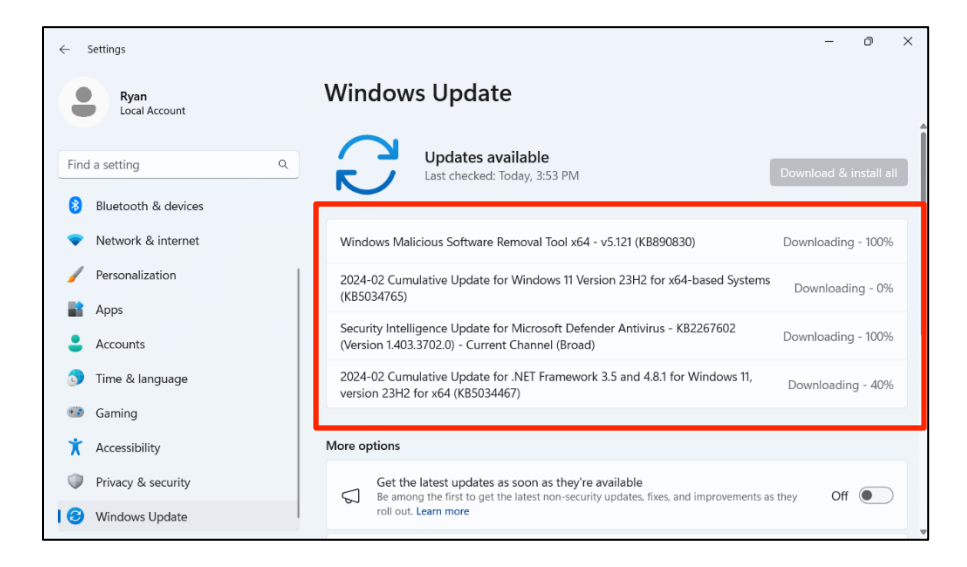

- During the update and when nearing completion, a status message is displayed stating the estimated completion time.
- The status shows if a restart of the SHC-6400 is required to complete the update.

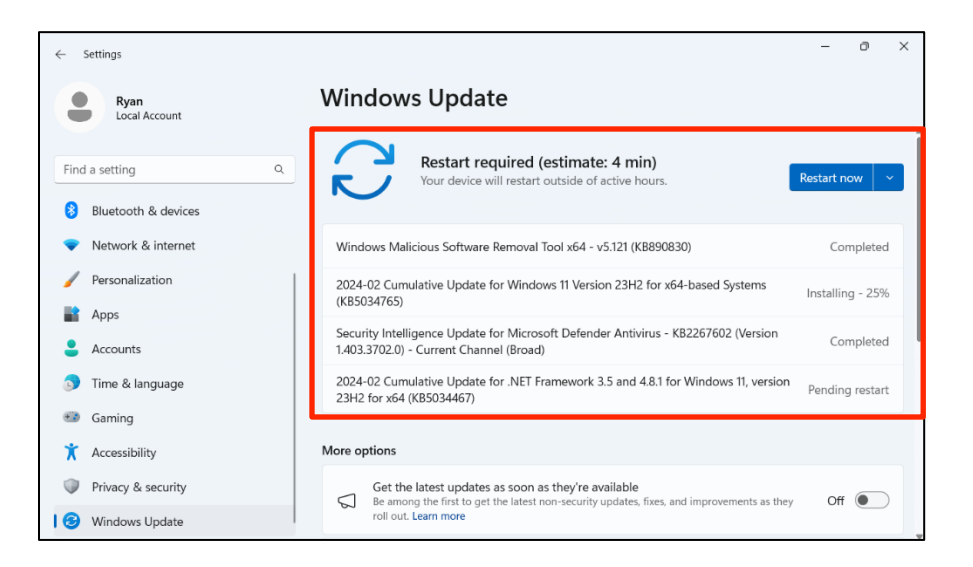

SOKKIA

- The updates have been downloaded and installed on the device.
- Tap the Restart now button to complete the installation for the updates that require it.
- The system will power off and back on completing the updates.

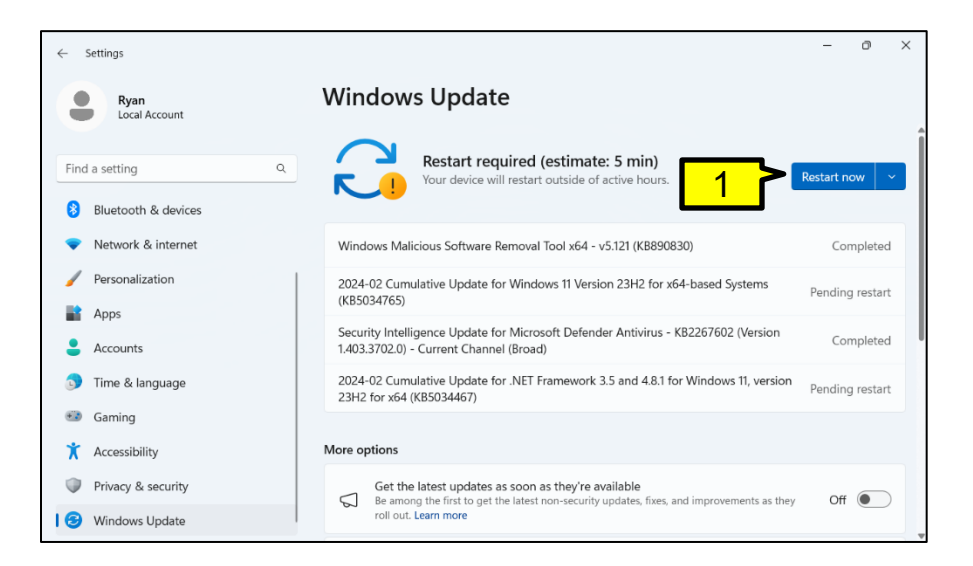

### **Windows Update More Options**

- Under the More Options section you can customize when and how updates are applied.
- **Tap** Advanced Options.

SOKKIA

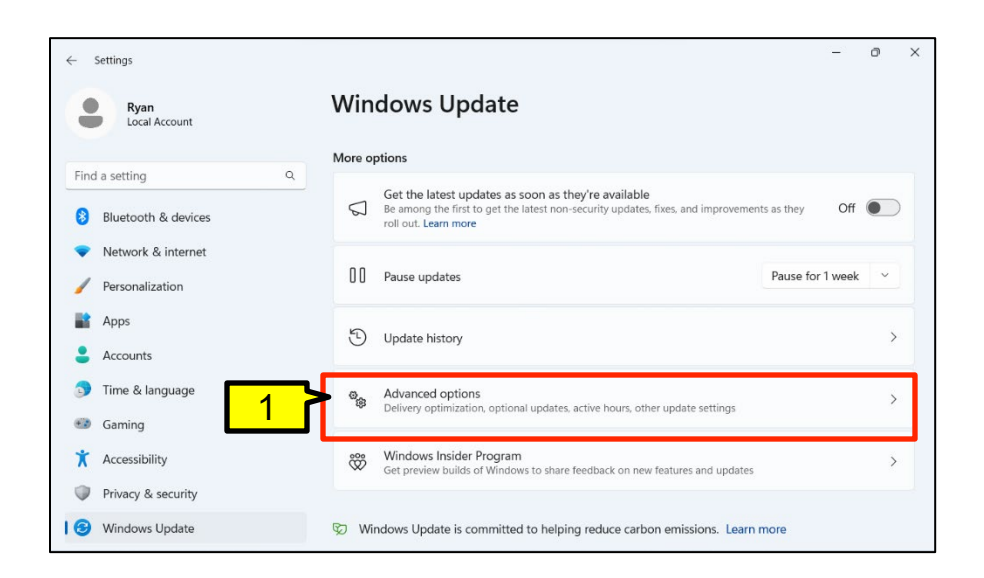

### Windows Update Active Hours

- To have updates applied to the controller during a specific time frame to avoid interruption during active hours do the following.
- Adjust active hours

SOKKIA

Tap the dropdown and change the setting from Automatically to Manually.

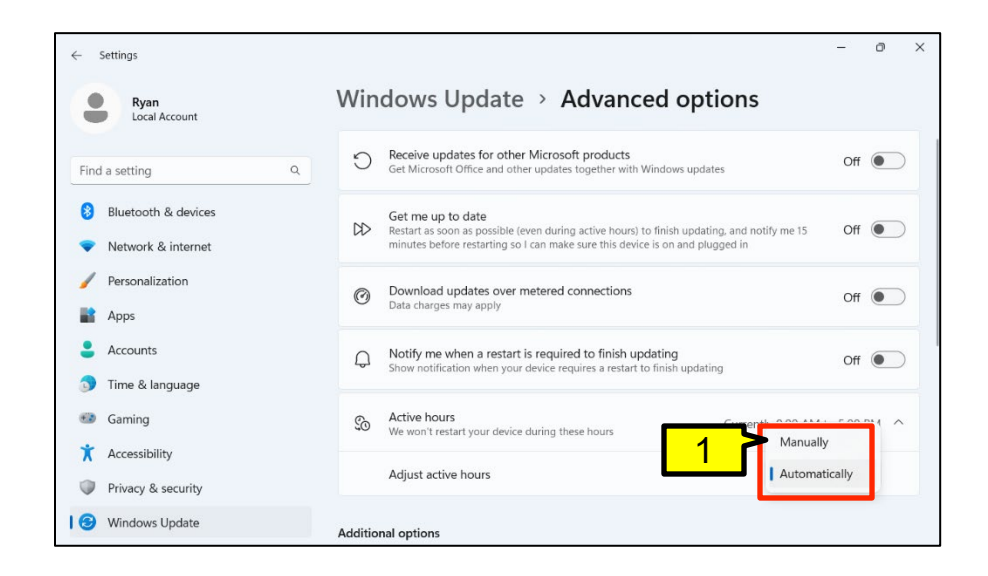

### **Windows Update Active Hours**

- When Update Manually is selected, a pop-up appears showing options to set active hours for both AM and PM.
- **1 Tap AM** time to set a start time when the controller will be in use.
- 2 Tap PM time to a period when the controller will not be in use.
- 3 Tap to save your changes.

SOKKIA

 Remember to allow enough time before starting work and after finishing to ensure updates do not interfere with normal operations.

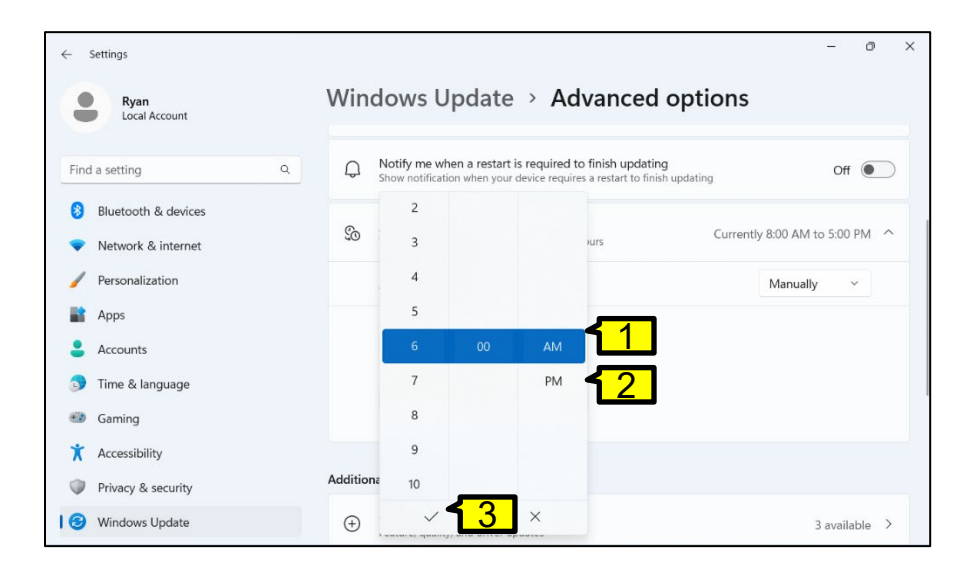

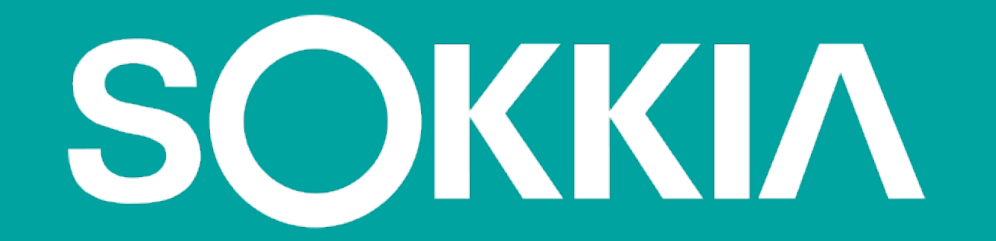